# Como usar a chave USB de recuperação de fábrica Lenovo do Windows 10 ou Windows 11

Os procedimentos de recuperação descritos nesta publicação estão sujeitos a alterações. Para obter os procedimentos de recuperação mais atualizados, acesse: https://pcsupport.lenovo.com

### Lenovo

A chave USB de recuperação de fábrica Lenovo® permite restaurar o seu computador Lenovo para um sistema operacional Windows instalado de fábrica. Ela contém os seguintes itens:

- · Programa de recuperação e aplicativos e drivers instalados na fábrica
- · Arquivos de instalação do sistema operacional Windows
- · Conteúdo adicional, como atualizações de software

Antes de iniciar o processo de recuperação, tome as seguintes precauções:

- Durante o processo de recuperação, serão excluídos todos os arquivos na sua unidade de disco rígido e todas as suas configurações. A fim de evitar a perda de dados, faça o backup de todos os dados que deseja manter.
- Recomenda-se criar uma mídia de recuperação do Windows caso você queira retornar ao sistema operacional Windows posteriormente. Para obter instruções sobre como criar mídia de recuperação, consulte o Guia do Usuário em formato eletrônico do seu computador em https://pcsupport.lenovo.com.
- É possível instalar e usar apenas uma versão do sistema operacional Windows por vez.

### Antes do processo de recuperação

Antes de iniciar o processo de recuperação, faça o seguinte:

#### Para computadores tablet ThinkPad®:

 Reinicie seu computador e imediatamente mantenha pressionado o botão de aumento de volume até que o programa ThinkPad Tablet Setup seja aberto.

#### Notas:

- Para ThinkPad X1 Tablet (tipos de máquina: 20GG e 20GH), toque em "Pressione Enter ou toque aqui" e, em seguida, toque em F1 para abrir o programa ThinkPad Tablet Setup.
- Dependendo do modelo de computador, o método de abertura do programa ThinkPad Tablet Setup pode variar. Para obter detalhes, consulte o Guia do Usuário em formato eletrônico do seu computador em https://pcsupport.lenovo.com.

- 2. No menu principal do programa ThinkPad Tablet Setup, selecione **Restart**.
- Na tela Restart, selecione Load Setup Defaults. Na caixa de diálogo exibida, selecione Yes.
- No canto inferior direito da tela Restart, selecione Home para retornar ao menu principal.
- 5. Continue com "Como executar o processo de recuperação".

#### Para outros tipos de computadores Lenovo:

- Pressione e solte repetidamente a tecla F1 ao ligar o computador. Ao ouvir diversos sinais sonoros ou ver uma tela de logotipo, solte a tecla F1. O programa Setup é aberto.
- No menu principal do programa Setup, selecione Exit ou Restart e certifique-se de que OS Optimized Defaults esteja configurado como Enabled.
- Pressione F9 para carregar as configurações padrão, selecione Yes quando solicitado e pressione Enter.

- 4. Pressione F10 para salvar as alterações e sair.
- 5. Continue com "Como executar o processo de recuperação".

## Como executar o processo de recuperação

### Notas:

- O computador deve fornecer um conector USB (Universal Serial Bus) disponível para conectar a chave USB de recuperação de fábrica Lenovo.
- Durante o processo de recuperação, serão excluídos todos os arquivos na sua unidade de disco rígido e todas as suas configurações. A fim de evitar a perda de dados, faça o backup de todos os dados que deseja manter.
- Certifique-se de que o computador esteja conectado à alimentação CA durante o processo de recuperação.
- Quando o processo de recuperação terminar, talvez seja necessário reinstalar alguns drivers de dispositivo. Recomenda-

se que você use a função Atualização do Sistema fornecida pelo Lenovo Vantage. Para obter informações sobre como acessar o Lenovo Vantage, consulte o *Guia do Usuário* em formato eletrônico do seu computador em https://pcsupport.lenovo.com.

Para executar o processo de recuperação, faça o seguinte:

### Para computadores tablet ThinkPad:

- 1. Defina a chave USB como o primeiro dispositivo de inicialização, fazendo o seguinte:
  - a. Reinicie seu computador

     e imediatamente mantenha
     pressionado o botão de aumento de
     volume até que o programa
     ThinkPad Tablet Setup seja aberto.

**Obs.:** Dependendo do modelo de computador, o método de abertura do programa ThinkPad Tablet Setup pode variar. Para obter detalhes, consulte o *Guia do Usuário* em

or Barcode Position Only

Printed in China PN: SP40M55671 formato eletrônico do seu computador em https://pcsupport.lenovo.com.

- b. No menu principal do programa ThinkPad Tablet Setup, selecione **Startup**.
- c. Na tela Startup, selecione Boot. Arraste USB HDD para a parte superior a fim de torná-lo o primeiro dispositivo de inicialização.
- Insira um adaptador USB em um conector USB disponível no computador e conecte a chave USB ao adaptador USB.
- 3. No canto inferior esquerdo da tela Startup, selecione **Restart**.
- 4. Na tela Restart, selecione **Exit Saving** Changes.
- Na caixa de diálogo exibida, selecione Yes. O computador é reiniciado, e o programa de recuperação é aberto.
- 6. Selecione seu idioma e toque em **Avançar**.
- 7. Leia a licença, selecione Concordo com estes termos e condições e toque em Avançar.

**Obs.:** Você deve concordar com os termos e as condições para continuar o processo de recuperação.

- Selecione Sim na caixa de diálogo exibida para continuar o processo de recuperação.
- Quando o processo de recuperação finalizar, será solicitada a remoção da chave USB e a reinicialização do computador. Remova a chave USB e selecione **Sim** para reiniciar o computador.

**Obs.:** O restante do processo de recuperação é totalmente automatizado e nenhuma ação é necessária. O computador será reiniciado no desktop do Microsoft<sup>®</sup> Windows várias vezes, e você poderá observar períodos em que nenhuma atividade fica aparente na tela por vários minutos. Isso é normal.

- Quando a tela de configuração do Windows for exibida, siga as instruções na tela para concluir a configuração do Windows.
- Se desejar restaurar a sequência de inicialização original, após a recuperação, abra o programa ThinkPad Tablet Setup. Toque em Startup, toque em Boot e selecione o primeiro dispositivo de inicialização. Em seguida, salve a alteração e saia.

Para outros tipos de computadores Lenovo:

- 1. Conecte a chave USB a um conector USB disponível no computador.
- Pressione e solte repetidamente a tecla F12 ao ligar o computador. O menu de inicialização é exibido.
- Selecione a chave USB usando as teclas de seta e pressione Enter. O programa de recuperação será aberto.
- 4. Selecione seu idioma e clique em **Avançar**.
- 5. Leia a licença, selecione Concordo com estes termos e condições, e clique em Avançar.

**Obs.:** Você deve concordar com os termos e as condições para continuar o processo de recuperação.

- Se o computador tiver várias unidades de armazenamento interna, talvez seja solicitado que você selecione a unidade desejada para restaurar o sistema operacional. Faça o seguinte:
  - a. Siga as instruções na tela para selecionar uma unidade de armazenamento interna.

**Obs.:** Siga rigorosamente as instruções na tela. Caso contrário, o processo de recuperação poderá falhar.

- b. Na caixa de diálogo exibida, clique em Sim se quiser formatar todas as unidades de armazenamento internas ou clique em Não se quiser formatar apenas a unidade do sistema.
- Clique em Sim na caixa de diálogo exibida para continuar o processo de recuperação.
- Quando o processo de recuperação finalizar, será solicitada a remoção da chave USB e a reinicialização do computador. Remova a chave USB e clique em **Sim** para reiniciar o computador.

**Obs.:** O restante do processo de recuperação é totalmente automatizado e nenhuma ação é necessária. O computador será reiniciado no desktop do Microsoft Windows várias vezes, e você poderá observar períodos em que nenhuma atividade fica aparente na tela por vários minutos. Isso é normal.

 Quando a tela de configuração do Windows for exibida, siga as instruções na tela para concluir a configuração do Windows.

#### Primeira Edição (novembro de 2021) © Copyright Lenovo 2021.

AVISO DE DIREITOS LIMITADOS E RESTRITOS: Se dados ou software forem fornecidos de acordo com um contrato de Administração de Serviços Geral, ou "GSA", o uso, a reprodução ou a divulgação estarão sujeitos às restrições definidas no Contrato nº GS-35F-05925.

Lenovo, o logotipo Lenovo e ThinkPad são marcas registradas da Lenovo. Microsoft e Windows são marcas registradas do grupo de empresas Microsoft. Todas as outras marcas registradas são de propriedade de seus respectivos proprietários. © 2021 Lenovo.